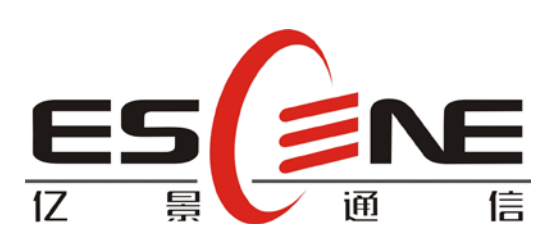

# HS108v2 袖珍型酒店 IP 话机 用户使用说明书

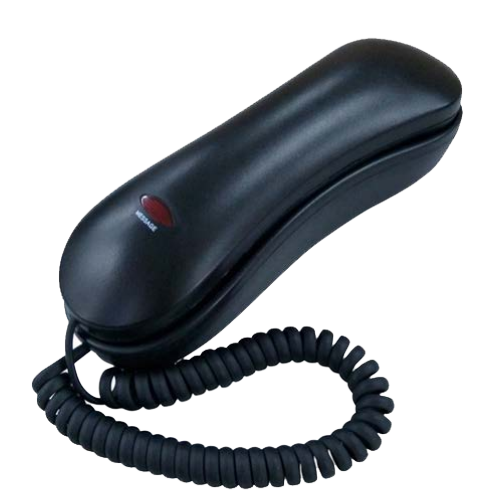

广州市亿景通信技术有限公司

| 目录 |
|----|
|----|

| 1. 入门          | 1 |
|----------------|---|
| 技术参数说明         | 1 |
| 2. 话机概览        | 2 |
| 话机按键和硬件        | 2 |
| 3.基本呼叫功能处理     | 3 |
| 发出呼叫           | 3 |
| 应答呼叫           | 3 |
| 终止呼叫           | 3 |
| 免打扰的使用(WEB 设置) | 4 |
| 4.话机 Web 设置    | 5 |
| 网络             | 6 |
| 账号及服务器配置       | 7 |
| 声音调节           | 9 |
| 高级配置1          | 2 |
| 话机维护1          | 8 |
| 话机状态2          | 3 |
| 系统信息2          | 4 |
| 页面语言设置2        | 5 |
|                |   |

注意: 查询话机 IP 地址的方法为待机状态下按 "\*1\*1\*1",则可查询本话机 IP 地址。

# 1. 入门

### 技术参数说明

| 项目           | HS108v2                                                                     |  |  |
|--------------|-----------------------------------------------------------------------------|--|--|
| 显示语言         | 网页支持多国语言:如中文、英文、俄语、法语等                                                      |  |  |
| 线路数          | 1                                                                           |  |  |
| 功能键          | 闪断键、重拨、数字键                                                                  |  |  |
| Voip 协议      | SIP 2.0                                                                     |  |  |
| 网络协议         | HTTP、BOOTP、FTP、TFTP、IEEE 802.1Q                                             |  |  |
| 语音编码         | G.723.1 (5.3K 6.4K b/S)、G.729 A (8Kb/s)、G.711 A/U (64Kb/S)、G.722(64Kb/S)    |  |  |
| QoS          | 语音优先标记(TOS);动态抖动缓冲区(Jiffer Buffer);语音侦测(VAD)及舒适背景噪声生成(CNG);回音消除G.168 (32ms) |  |  |
| 网络接口         | 1 个 10M 以太网接口(LAN)<br>静态 IP、DHCP 自动获取 IP                                    |  |  |
| 语音           | 手柄工作模式                                                                      |  |  |
| 呼叫处<br>理功能   | 呼叫等待、转接、保持、挂起、重拨                                                            |  |  |
|              | 密码登陆 Web                                                                    |  |  |
| 安全           | 信令加密                                                                        |  |  |
|              | 语音加密                                                                        |  |  |
|              | 运营商 TR069 支持                                                                |  |  |
|              | 话机键盘设置                                                                      |  |  |
| 维护           | Web 维护所有数据                                                                  |  |  |
|              | Telnet 维护                                                                   |  |  |
|              | HTTP/TFTP/FTP Auto provision 自动升级/TR069                                     |  |  |
| 电源           | 外部交流电源适配器(5VDC)                                                             |  |  |
| 800          | 支持 PoE IEEE 802.af                                                          |  |  |
| 物理规格         | 工作温度: 0℃~60℃                                                                |  |  |
| 1747-17/201H | 相对湿度: 10%~90%                                                               |  |  |
| 产品认证         | CE、FCC、RoHS                                                                 |  |  |

注:以下功能在话机无法操作的,只能WEB下进行操作。

# 2. 话机概览

### 话机按键和硬件

从下图,您可以了解到 HS108v2 话机的按键及硬件。

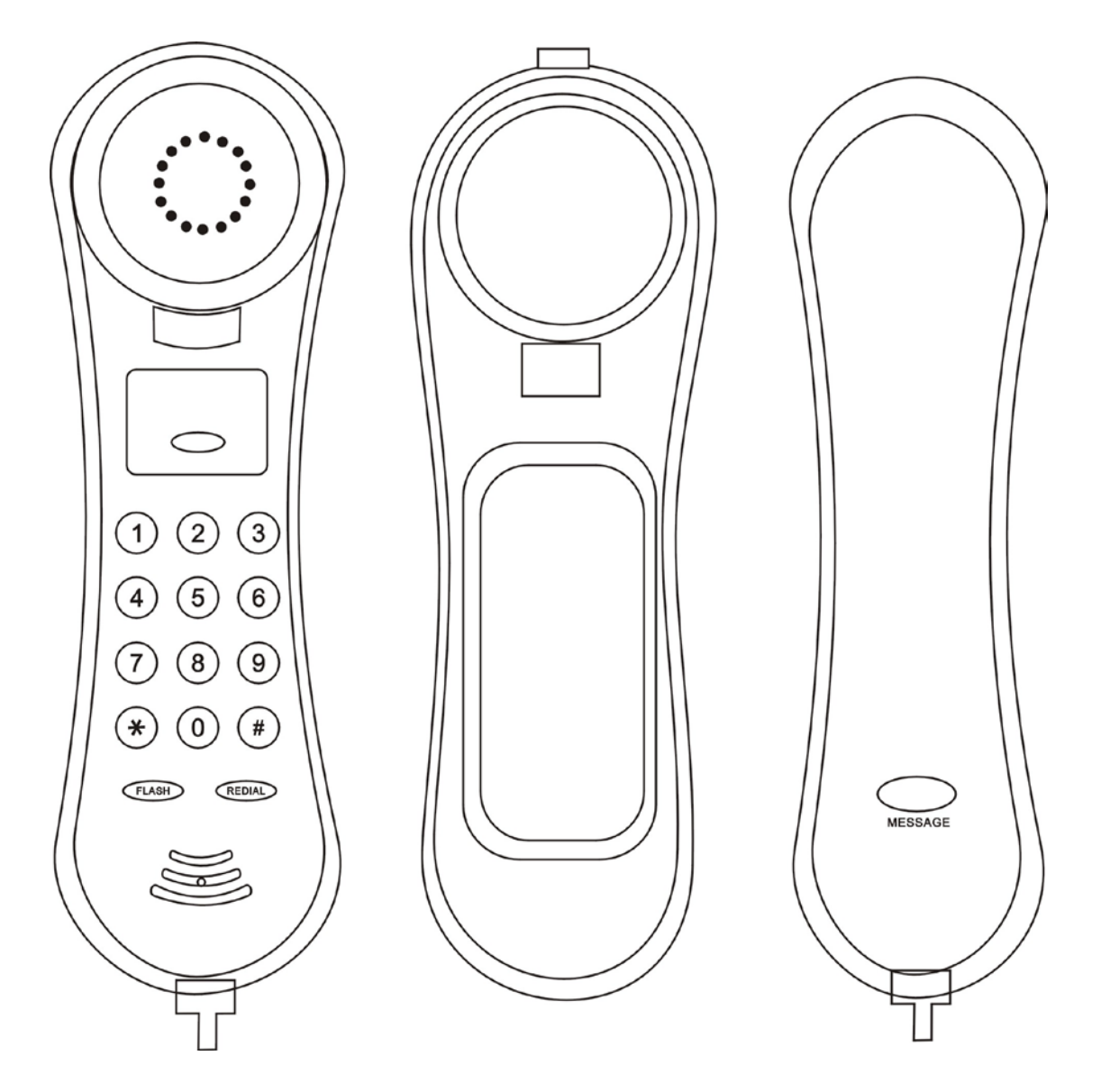

### 3.基本呼叫功能处理

### 发出呼叫

以下是使用 HS108v2 系列 IP 话机上发出呼叫的简单方法:

| 实现功能              | 具体操作                          |                                                 |
|-------------------|-------------------------------|-------------------------------------------------|
| 通过手柄发出呼叫          | 拿起手柄                          | <ol> <li>先拨号再按接听键。</li> <li>生按接听键再拨号</li> </ol> |
| 重拨                | 按 <b>重拨键</b> ,拨出最近            | 呼叫的号码,                                          |
| 通话过程中按 <b>闪断键</b> | 1.通话中按一下,原通话被保持,进入转接状态,话机听拨号音 |                                                 |
|                   | 2.转接状态未拨号并按一次                 | r,取消转接功能,原通话继续被保持,话机听保                          |
|                   | 持音                            |                                                 |
|                   | 3.保持状态下按一次,则物                 | 灰复保持中的通话                                        |

### 应答呼叫

最简单的拿起手柄便可以正常应答呼叫,当然 HS108v2 系列 IP 话机还支持下面的应答呼叫 方式:

| 实现功能     | 具体操作                                                                      |       |
|----------|---------------------------------------------------------------------------|-------|
| 通过手柄应答呼叫 | <ul> <li>1)此时听到话机振铃(铃声可自行设置);</li> <li>2)话机背部的状态灯</li> <li>闪烁;</li> </ul> | 摘机后接听 |
| 自动应答     | 1)在话机 web 中设置好自动应答;<br>2)有来电呼入时,话机会自动摘机免提。                                |       |

### 终止呼叫

终止 HS108v2 系列 IP 话机只需简单的挂机即可,当然也可以参考下面的操作:

| 实现功能     | 具体操作    |
|----------|---------|
| 通过手柄终止呼叫 | 通话中按接听键 |

### 免打扰的使用(WEB 设置)

免打扰(DND)的启用,可以帮助您屏蔽来电(有来电也不会振铃或闪烁状态灯),呼入者 将听到忙音(也可对其设置转到语音留言信箱或其他分机号码等)。

| 实现功能  | 具体操作                          |
|-------|-------------------------------|
| 启用免打扰 | 1)web>帐号及服务器配置;               |
|       | 2)选取选择 <b>线路&gt;免打扰&gt;开启</b> |
| 取消免打扰 | 1)web>帐号及服务器配置;               |
|       | 2)选取选择 <b>线路&gt;免打扰&gt;关闭</b> |

### 4.话机 Web 设置

#### 注意: 查询话机 IP 地址的方法为待机状态下按 "\*1\*1\*1",则可查询本话机 IP 地址

通过网页的设置可以使得话机的配置更加的简捷方便,在进行 WEB 网页设置时,必须 要确定以下几点:

- 1) 将电脑和 IP 话机连接到同一网络,如果没有网络设备,可以将电脑直接通过直通线连入 IP 话机的 LAN 口或者 PC 口;
- 2) 保证电话打开,查看话机 IP 地址;
- 3) 在浏览器的地址栏输入电话 IP 地址,出厂默认 IP 地址为 192.168.0.200;
- 输入管理员用户名和密码后进入网页配置页面,默认的管理员用户名为 root,默认的密码为 root;

登陆系统后如图所示:

| <ul> <li>配置向导</li> <li>网络</li> <li>账号及服务器配置</li> <li>可编程键</li> <li>声音调节</li> <li>声音调节</li> <li>黑名单</li> <li>直線配置</li> <li>活机维护</li> <li>活机状态</li> </ul> | IPPhone WEB 维护软件                   |        |                  |
|----------------------------------------------------------------------------------------------------|------------------------------------|--------|------------------|
| * 永統信息<br>*关子<br>请选择语言:<br>Chinese ♥                                                                                                    | HS108                              |        |                  |
|                                                                                                    |                                    |        |                  |
|                                                                                                    | 系统版本号: V2.1.7.6-1418 系统升级时间: 2011- | -06-13 | 0K/5 🕇 0.01K/5 🧭 |

此界面为 IP 话机的 Web 主界面,在主界面中可查看 IP 话机系统的版本号、升级时间和 WEB 版本号等内容。

其中,主界面的左侧子菜单为各个功能选项,用户可根据需要进行设置,下面详细对各个功 能选项进行描述。

# 网络

### 1、LAN 网口配置

| 选择IP类型                                                       |                                                                   |
|--------------------------------------------------------------|-------------------------------------------------------------------|
| ● 使用DHCP获得IP                                                 |                                                                   |
| ◎ 静态IP                                                       |                                                                   |
| IP地址:                                                        | 192.168.0.200                                                     |
| 子网掩码:                                                        | 255.255.255.0                                                     |
| 默认网关地址:                                                      | 192.168.0.1                                                       |
| ○ PPP₀E拨号                                                    |                                                                   |
| 用户名:                                                         |                                                                   |
| 密码:                                                          |                                                                   |
| MTU:                                                         | 1500 默认值:1500                                                     |
| DNS                                                          |                                                                   |
| ● 自动获取DNS                                                    |                                                                   |
| ○ 手动输入DNS                                                    |                                                                   |
| 首选DNS:                                                       | 192.168.0.1                                                       |
| 备用DNS:                                                       | 0.0,0,0                                                           |
| MAC地址查着                                                      | 00.00 M 00.00 M                                                   |
| MIRCHUL:                                                     | 00:20:80:00:40:88                                                 |
| WEB管理端口:                                                     | 80                                                                |
| Teinet管理端口:                                                  | 23                                                                |
| 外出代理服务器                                                      |                                                                   |
| Socket5代理服务器开关:                                              | ◎ 关闭 ○ 开自                                                         |
| 服务器IP:                                                       | *                                                                 |
| 端口:                                                          | 1080 *                                                            |
| 匿名登录:                                                        |                                                                   |
| 用户名:                                                         |                                                                   |
| 密 码:                                                         |                                                                   |
| 注意:默认的WEB管理端口<br>如改为88),则您必须用"1<br>http://192.168.0.200:88); | 为80,如果您改变了默认的WEB管理端口(例<br>IP地址:端口"的方式(例如<br>才能登录执行WEB界面管理。此功能需要重启 |

| LAN 网口配置 | 设置 LAN 口相关网络参数                         |
|----------|----------------------------------------|
| 选择IP类型   | 默认为 DHCP 模式,可选项有 DHCP、静态 IP、PPPOE 三种模式 |
| DNS 配置   | 有自动获取和手动输入两种模式                         |
| MAC 地址查看 | 话机的 MAC 地址                             |
| 端口管理     | 可设置 WEB 管理端口和 Telnet 管理端口对话机进行维护和管理,   |
|          | 出厂默认为 80 和 23                          |
| 外出代理服务器  | 设置代理服务器相关参数                            |

#### 2、PC 网口配置

| PC网口配置 |          |           |   |
|--------|----------|-----------|---|
|        |          |           |   |
|        | 网桥       |           |   |
| 0      | 路由器      |           |   |
|        | IP地址:    |           | * |
|        | 子网掩码:    |           | * |
|        | DHCP服务器: | ⊙ 关闭 ○ 开启 |   |
|        | 起始IP地址:  |           | ] |
|        | 结束IP地址:  |           |   |
| 提交     |          |           |   |

| PC 网口配置 | 设置 PC 网口工作模式                         |
|---------|--------------------------------------|
| 网桥      | 话机 PC 口默认工作模式                        |
| 路由器     | 在路由模式下,可启用 DHCP 服务功能,为与 PC 口相连的电脑提供  |
|         | IP(亦可关闭 DHCP,手动给电脑配置 IP),实现 NAT 穿透功能 |

### 账号及服务器配置

在 SIP 配置选项中,可设置 IP 话机所要注册的 SIP 主服务器和备用服务器;可根据用 户的实际现场环境配置外出代理服务器和 STUN 服务器;默认的 SIP 刷新时间和端口一般 不需要更改;HS108v2 提供两个账号配置,可注册到不同的 SIP 服务器,实现了真正意义上 的一机多号。对两个账号的具体设置,以账号配置为优先匹配,账号配置为空时,以全局的 服务器配置来匹配。

如下图所示:

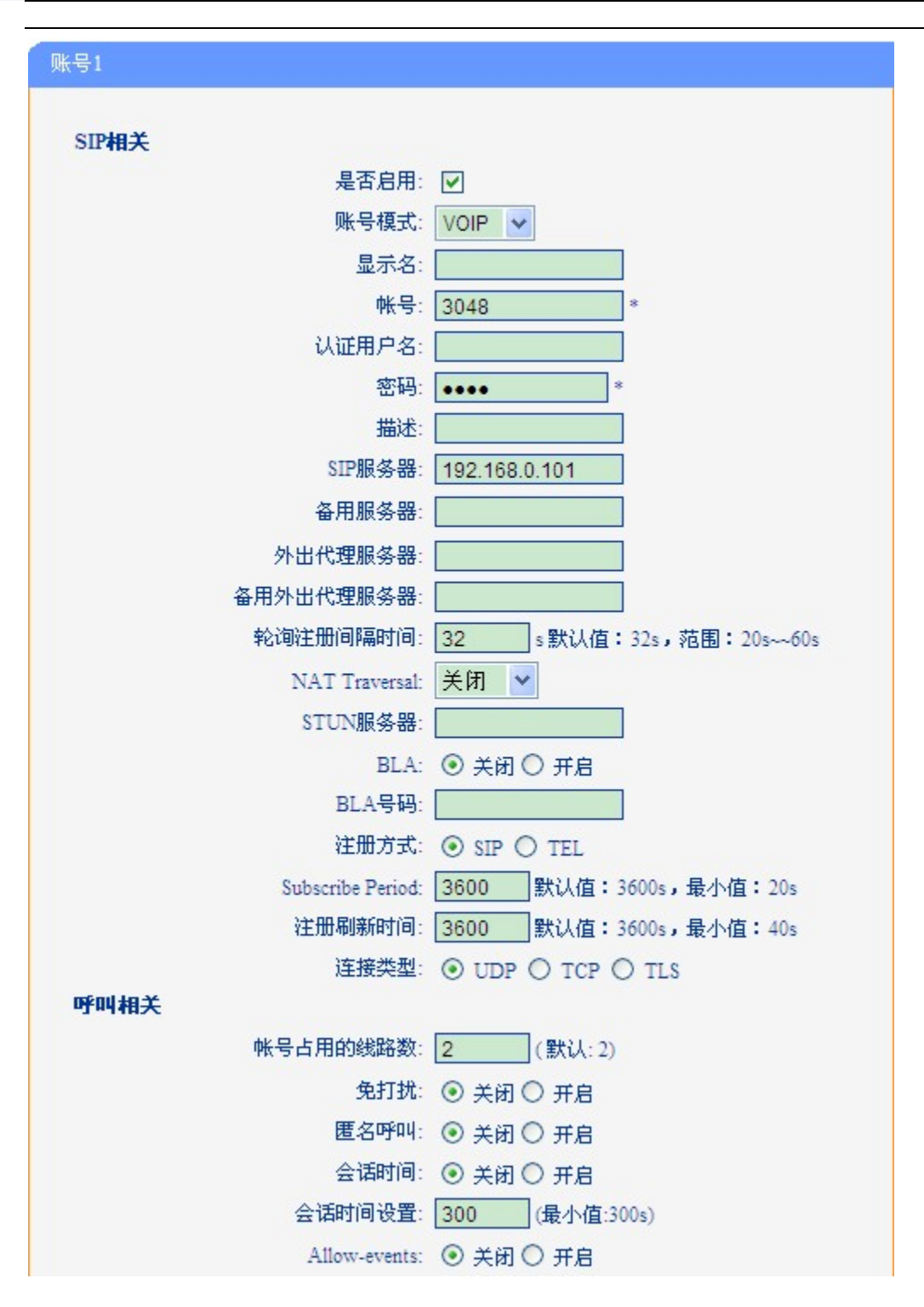

亿景通信

#### 加密配置

| 信令加密:                                       | ◎ 关闭 ○ 开启   |
|---------------------------------------------|-------------|
| RTP加密:                                      | ◎ 关闭 ○ 开启   |
| 加密方式:                                       | RC4 V       |
| tu co co co co co co co co co co co co co   |             |
| 704-22-12-12-12-12-12-12-12-12-12-12-12-12- |             |
| RTP起始端口:                                    | 10000 10128 |

### 提交

| 是否启用*            | 勾选则启用此账户,反之则禁用此账户              |
|------------------|--------------------------------|
| 账号模式             | 默认 VOIP 模式, DS 系列话机可启用 PSTN 模式 |
| 显示名              | 设置该账号在话机屏幕上显示的名字(不设置则显示为所设的账   |
|                  | 号)                             |
| 账号*              | 与 SIP 服务器匹配的账号                 |
| 认证用户名            | 与 SIP 服务器匹配的认证用户名              |
| 密码*              | 与 SIP 服务器匹配的帐户密码               |
| 描述               | 对此账号的描述                        |
| SIP 服务器*         | 默认状态下所有呼叫都走该服务器                |
| 备用服务器            | 是主服务器的备用服务器, 配置跟主服务器一样。当主服务器不可 |
|                  | 用时,默认使用备用服务器呼叫。                |
| 外出代理服务器          | 主服务器、备用服务器都可以设置外出代理服务器,        |
| 备用外出代理服务器        | 外出代理服务器失效后,切换到备用代理服务器          |
| 轮询注册间隔时间         | 设置轮询设置时间                       |
| STUN 服务器配置       | 配置您所在网络的 STUN 服务器              |
| BLA              | 选择是否开启 BLA 功能,需服务器支持           |
| 注册方式             | 有 SIP 和 TEL 两种注册方式,默认是 SIP     |
| Subscribe period | 设置订阅周期                         |
| 注册刷新时间           | 注册刷新间隔,最小值为 20s,默认为 3600s      |
| 连接类型             | 可选项有 UDP、TCP 和 TLS,默认为 UDP;    |
|                  |                                |
| 呼叫相关             |                                |
| 账号占用线路数          | 1                              |
| 免打扰              | 免打扰(DND)的启用,可以帮助您屏蔽来电          |
| 匿名呼叫             | 可开启匿名呼叫功能                      |
| 提示               |                                |
|                  |                                |

• 表格中带\*的为必须配置参数,请确保这些参数的正确性。

### 声音调节

在此菜单可对拨号音、音量、铃声、语音编解码等参数进行编辑

| 声音调节<br>             |                                                  |                 |
|----------------------|--------------------------------------------------|-----------------|
| 响铃及拔号音               |                                                  |                 |
|                      | 拔号音: 拔号音2 🛩                                      | 铃音音量(0~9): 3    |
| <b>输出音量(1~9)</b>     |                                                  | 输入音量(1~7)       |
|                      | 手柄音量: 7                                          | 手柄麦克风音量: 3      |
|                      | 免提音量: 3                                          | 免提麦克风音量: 3      |
|                      | 耳机音量: 5                                          | 耳机麦克风音量: 3      |
| 编解码                  |                                                  |                 |
|                      | RTP包大小: 20 🕶 ms                                  | G723.1的使用高码率: ✔ |
| 其他                   |                                                  |                 |
|                      | VAD:                                             | 回音抑制模式: 📃       |
| 铃声                   |                                                  |                 |
|                      | 铃声: Ring1 🗸                                      | 册除              |
| 上传铃声                 |                                                  |                 |
|                      | 浏览                                               |                 |
|                      | · 返回                                             |                 |
| ((只能上传300)           | K以内的G729铃声))                                     |                 |
| <b>语音编解码</b> : 已启用编码 | G722<br>G711A<br>G711U<br>G711U<br>G729A<br>G723 | << >> 未启用编码     |

| 响铃及拨号音  | 设置拨号音及铃音音量大小,默认内置两种拨号音可供选择          |
|---------|-------------------------------------|
| 输出/输入音量 | 设置手柄、免提、耳机输入输出音量的大小,各参数在默认数值时       |
|         | 想,效果最佳                              |
| 编解码     | RTP 包大小:当通话中对方出现语音延迟等语音质量问题,可以尝     |
|         | 试调小此项                               |
| 其他      | VAD、回音抑制模式选项                        |
| 铃声      | 多达八种铃声类型可供选择,也可以自己上传自定义的铃声,目前       |
|         | 支 300K 以内的 G729 铃声。                 |
| 语音编解码   | 支持主要的五种不同的编码类型,包括 G722、G711A、G711U、 |
|         | G729A、G723在选项列表中设置语音功能编解码,优先顺序由上至   |
|         | 下。                                  |
|         | 调整语音编码的优先级:                         |
|         | 点击选择左边"已启用编码"栏中的语音编码,再通过点击'上'       |
|         | 或者'下'来调整。                           |

| 禁用语音编码:<br>点击选择左边"已启用编码"栏中的语音编码,选择一个已启用               |
|-------------------------------------------------------|
| 的语音编码, 再通过点击 💟, 则所选择的语音编码会移动到右边                       |
| "未启用编码"栏中。<br>启用语音编码:<br>点击选择右边的"未启用编码"栏中的语音编码,选择一个已禁 |
| 用的语音编码,再通过点击 <,则所选择的语音编码会移动到左                         |
| 边的"已启用编码"栏中。                                          |

# 黑名单

被加入黑名单的联系人的来电将会被屏蔽掉,此功能可用于避免一些不必要的电话的打扰

| 黑名单   |    |    |    |    |    |    |  |
|-------|----|----|----|----|----|----|--|
|       | 序号 | 操作 | 姓名 | 号码 | 描述 | 账号 |  |
|       |    |    |    |    |    |    |  |
| 添加黑名单 |    |    |    |    |    |    |  |

1、添加黑名单

| •••• |       |      |     |
|------|-------|------|-----|
| 黑名单  |       |      |     |
|      |       |      |     |
|      | 序号:   | 1 🗸  | 描述: |
|      | 姓:    |      | 名:  |
|      | 手机号码: |      |     |
|      | 家庭号码: |      |     |
|      | 办公号码: |      |     |
|      | 账号:   | 自动 🖌 |     |
|      |       |      |     |
| 提父   | 返回    |      |     |

可点击'添加黑名单'来将号码添加到黑名单

| 黑名单 |        |
|-----|--------|
| 序号  | 黑名单的序号 |

| 描述   | 对该黑名单的描述             |
|------|----------------------|
| 姓    | 被加到黑名单的联系人的姓氏        |
| 名    | 被加到黑名单的联系人的名字        |
| 手机号码 | 被加到黑名单的联系人的手机号码      |
| 办公号码 | 被加到黑名单的联系人的办公号码      |
| 其他号码 | 被加到黑名单的联系人家庭电话的等其他号码 |
| 账号   | 应用此黑名单的账号,默认为自动模式    |

2、 删除黑名单

可点击'删除全部黑名单'来删除所有黑名单,亦可点击 📅 来删除选定的黑名单,点击

✓ 可对选定黑名单进行相应编辑

| 黑名单   |    |    |    |              |    |      |
|-------|----|----|----|--------------|----|------|
|       | 序号 | 操作 | 姓名 | 号码           | 描述 | 账号   |
|       | 1  | 1  | 韩风 | Number3:1204 |    | Auto |
| I     |    |    |    |              |    |      |
| 添加黑名单 |    |    |    |              |    |      |

# 企业通讯录

输入贵司的企业通讯录服务器 IP 地址及密码,按提交完成操作。

| 企业通信录  |           |
|--------|-----------|
|        | 自动下载企业通信录 |
| 服务器IP: |           |
| 密 码:   |           |
| 提交     |           |

### 高级配置

系统参数

| <b>基本配直</b>                                      |  |
|--------------------------------------------------|--|
| 被叫无应答时间: 🔽 30 s (最小:20 最大:99)                    |  |
| DTMF 发送方式: ④ RFC 2833 〇 Inband 〇 SIP Info 〇 自动协商 |  |
| #号发送方式: ④ # ○ %23                                |  |
| RFC 2833 PayLoad: 101                            |  |
| 背光灯: ○ 关闭 ○ 一直开 ④ 定时 60 s(最小:1 最大:255)           |  |
| PSTN设置                                           |  |
| PSTN钤声类型: OPSTN自带的铃声 💿 与VOIP相同的铃声                |  |
| PSTN前缀码:                                         |  |
| VOIP前缀码:                                         |  |
| 拍叉启用: 🔘 关闭 💿 开启                                  |  |
| 拍叉频率: 500 (默认500 最小:100 最大:1600)                 |  |
| 呼叫相关                                             |  |
| 热线功能: ⊙ 关闭 ○ 立即热线 ○ 延迟热线                         |  |
| 热线号码:                                            |  |
| 呼叫等待音播放: 💿 关闭 🔿 当前接听设备播放 🔿 总是免提播放                |  |
| 自动应答: 💿 关闭 🔿 开启                                  |  |
| 代答功能码: 123                                       |  |
| 留言功能码:                                           |  |
| 拔号模糊查找: 💿 关闭 🔿 开启                                |  |
| 是否订阅语音邮件: 是 🐱                                    |  |
| 挂机忙音播放: 🔘 关闭 💿 开启                                |  |
| 转接功能码: 💿 关闭 🔿 开启 号码:                             |  |

| VOIP 呼叫前转      |                                         |
|----------------|-----------------------------------------|
| 无条件转移:         | ● 关闭 ○ 开启 号码:                           |
| 遇忙转移:          | ● 关闭 ○ 开启 号码:                           |
| 无应答转移:         | ● 关闭 ○ 开启 号码:                           |
| 响铃时间:          | 15 秒 (默认值:15秒 最大值:15秒)                  |
| 时间设置开关:        | ○ SNTP ④ SIP Server ○ PSTN ○ 手动输入       |
|                |                                         |
| 当前使用SNTP服务:    | sparky.services.adelaide.edu.au         |
| ۲              | sparky.services.adelaide.edu.au 🗸 下拉框输入 |
| 0              | sparky.services.adelaide.edu.au 手动设置    |
| 使用夏令时:         |                                         |
| 时间格式:          |                                         |
| Time Zone-GMT: | GMT+08:00 Beijing                       |
| 手动设置           |                                         |
| 0 年0 月0        | 日0时0分0                                  |
| 其他             |                                         |
| 第三层QoS:        | 40 Diff-Serv或者Precedence值               |
| 升级软件是否校验:      | 校验 💙 BLF空闲是否亮灯: 亮 💙                     |
| 耳机工作模式:        | ● 普通模式 ○ 座席模式                           |
| 座席模式时的振铃:      | ⊙ 耳机振铃 ○ 喇叭振铃                           |
| 网络端口镜像:        | 开启 🐱                                    |
|                |                                         |

可对基本数据进行设置,主要包括下边列表中的数据:

| 基本配置      | 这里包括对系统的一些基本设置,如:被叫无应答时间、DTMF发     |
|-----------|------------------------------------|
|           | 送方式、背光灯设置等                         |
| 呼叫相关      | 主要设置系统呼叫相关参数,如:自动应答、代答功能码、留言功      |
|           | 能码、转接功能码、订阅语音邮件等                   |
| VOIP 呼叫前转 | 设置呼叫前转方式,其方式有:无条件转移、遇忙转移、无应答转      |
|           | 移;在设置无应答转移时,可设置响铃超时时间              |
| 时间设置开关    | 可选择四种同步话机时间的方式:                    |
|           | SNTP: 根据 SNTP 服务器进行时间同步            |
|           | SIP SERVER:根据账号所注册的 SIP 服务器的时间进行同步 |
|           | PSTN: DS 系列可开启 PSTN 模式             |
|           | 手动输入:手动设置时间                        |
| SNTP 配置   | 通过网络时间服务器进行时间的同步,必须在"时间设置开关"中      |

|      | 选择"SNTP",此配置项方可生效                |
|------|----------------------------------|
| 手动设置 | 手动设置时,必须在"时间设置开关"中选择"手动输入",此配    |
|      | 置项方可生效                           |
| 其他   | 第三层 QoS: 设置语音质量,保证语音包优先转发        |
|      | BLF 空闲是否亮灯: 启用或禁用 BLF 的空闲亮——功能   |
|      | 耳机工作模式:                          |
|      | 可选择普通模式和座席模式                     |
|      | 座席模式时的振铃:可以选择两种振铃方式,耳机还是座机的扬声    |
|      | 器                                |
|      | 网络端口镜像: 启用端口镜像功能,则让连接在话机 PC 口上的电 |
|      | 脑能够通过网络抓包分析工具进行话机所收发的数据包的抓取及     |
|      | 分析                               |

#### VLAN 配置

可根据需要设置 VLAN 参数,划分 VLAN 可有效优化语音通话及网络通信质量

| VLAN配置          |                 |
|-----------------|-----------------|
| 本地网口            | PCMI            |
| 启用Vlan: 🔲       | 启用Vlan: 🔲       |
| VID: 0 (0~4094) | VID: 0 (0~4094) |
| 优先级: 0 🗸 (0~7)  | 优先级: 0 🕶 (0~7)  |
|                 |                 |
| 提交              |                 |

| 本地网口                        | PC 网口                         |
|-----------------------------|-------------------------------|
| 本地网口属语音 VLAN, 启用 vlan 后, 需填 | PC 网口属数据 VLAN, 启用 vlan 后, 需填写 |
| 写语音 VLAN ID、 优先级等参数         | 数据 VLAN ID、优先级等参数             |

#### VPN 配置

话机可作为 VPN 客户端使用,可支持 L2TP、SSL\_VPN

| VIDNI62異 |                      |                                                          |
|----------|----------------------|----------------------------------------------------------|
| VENAGE   |                      |                                                          |
|          | 是否启用VPN:             |                                                          |
| L2TP     |                      |                                                          |
|          | VPN服务器地址:<br>VPN用户名: |                                                          |
| CCI 17D  | VPN密码:               |                                                          |
| 55L_VF.  | 注意:证书存放              | 目录为/mnt/sip/vpn/                                         |
|          | 上传VPN配置:             | 浏览                                                       |
|          | 11                   |                                                          |
| 促父       |                      |                                                          |
| 是否启用 VPN |                      | 打 √ 启用 VPN 后,需选择 VPN 类型,有 注<br>中类型可共选择: 1、L2TP 2、SLL_VPN |
| L2TP     |                      | 选用 L2TP 后,需填写 VPN 服务器 IP、用户<br>名和密码等信息                   |
| SLL_VPN  |                      | 可直接上传 VPN 配置文件                                           |

### 拨号规则

在此菜单可根据需要设置呼叫发出键、点对点拨号规则等

| 拔号规则 |    |              |              |    |
|------|----|--------------|--------------|----|
|      |    | $\checkmark$ | 发出键: 🔘 * 💿 # |    |
|      |    |              | 拔号长度: 25     |    |
|      |    |              | 拨号超时: 5      |    |
| 序号   | 操作 | 拨号规则         | IP地址         | 描述 |
|      |    | 添加新条目 删除全部   |              |    |
| 提交   |    |              |              |    |

| 发出键  | 用户可自定义使用*号键还是#号键发出号码(默认是#号键发出), |
|------|---------------------------------|
|      | 也可取消发出键                         |
| 拨号长度 | 用户可自定义输入多少为数字就发出号码,不需等用户按*号键或   |
|      | #号键或发送键发出                       |
| 超出时间 | 用户自定义不按发送时发出号码超时的时间             |

#### 1、添加新的拨号规则

点击'添加新条目'来添加新的拨号规则

| 拨号规则    |                         |                    |            |
|---------|-------------------------|--------------------|------------|
| 序号:     | 1 🗸                     | 描述:                |            |
| IP:     |                         | 端口(默认 5060):       | 5060       |
| 拔号规则:   |                         | ]                  |            |
| 被叫插码:   | 不插码 🔽                   | 被叫吃码:              | 不吃码 🗸      |
| 开始插码位置: |                         | 开始吃码位置:            |            |
| 插入号码:   |                         | 吃码位数:              |            |
| 主叫插码:   | 不插码 🔽                   | 主叫吃码:              | 不吃码 🖌      |
| 开始插码位置: |                         | 开始吃码位置:            |            |
| 插入号码:   |                         | 吃码位数:              |            |
|         | (注:同时有插码和吃<br>数以新号码为参考) | 码操作时,先插码,再在新号码的基础。 | 上吃码,吃码位置和位 |
|         |                         |                    |            |
| 提交 返回   |                         |                    |            |

| 序号    | 新的拨号规则的序号             |
|-------|-----------------------|
| 描述    | 对新规则的描述               |
| IP    | 对端设备的 IP              |
| 端口    | 默认是 5060, 可根据实际情况自行更改 |
| 拨号规则  | 发出拨号的规则               |
| 吃码/插码 | 根据实际需求可设置吃码/插码的位置及位数  |

1、 删除拨号规则

可点击'删除全部'来删除全部拨号规则,也可点击<sup>100</sup>来删除选定拨号规则,点击《来修改选定拨号规则

| 拔号规 | 则  |    |       |              |    |
|-----|----|----|-------|--------------|----|
|     |    |    |       | 发出键: 🔿 * 💿 # |    |
|     |    |    |       | 拨号长度: 25     |    |
|     |    |    | 3     | 发号超时 : 5     |    |
|     |    |    |       |              |    |
|     | 序号 | 操作 | 拔号规则  | IP地址         | 描述 |
|     | 1  | 1  | 1     | 192.168.0.11 |    |
|     |    |    | 添加新条目 |              |    |
| 提交  |    |    |       |              |    |

#### 全局的服务器

此处为全局的 SIP 服务器配置选项,各项参数与账号中的配置选项相同,请参考本章节中的 *账号及服务器配置*。每个账号优先匹配其账号配置,仅当账号配置没有参数匹配时才匹配全 局配置项。

| 全局服务器 |             |                         |
|-------|-------------|-------------------------|
| SIP相关 |             |                         |
|       | SIP服务器:     |                         |
|       | 备用服务器:      |                         |
| 外出代理  | 服务器配置       |                         |
|       | 外出代理服务器:    |                         |
| STUN  |             |                         |
|       | STUN服务器:    |                         |
| 其他    |             |                         |
|       | 注册刷新时间:     | 3600 s默认值:3600s,最小值:40s |
|       | 本地SIP端口:    | 5060 (默认值: 5060)        |
|       | 连接类型:       | ⊙ UDP ○ TCP ○ TLS       |
|       | RTP起始端口:    | 10000 10128             |
|       | SUB Expire: | 3600                    |
| 提交    |             |                         |

# 话机维护

1、调试级别

当需要抓取话机日志分析时,需将 CALL 基本呼叫改为'调试级'

| 调试级另 | J                                                             |       |
|------|---------------------------------------------------------------|-------|
|      | <ul> <li>○ 不记录</li> <li>⊙ Call基本呼叫:</li> <li>○ SIP</li> </ul> | 调试级 💙 |
|      | O DSP                                                         |       |
| 提交   | 0 202                                                         |       |

2、 密码修改

用户可根据需要更改登录用户名及密码(默认用户名和密码均是: root)

| 密码修改 |              |  |
|------|--------------|--|
|      |              |  |
|      | 用户名: root    |  |
|      | 原密码:         |  |
|      | 新密码:         |  |
|      | 确认密码:        |  |
|      | ⊙ 管理员 ○ 普通用户 |  |
|      |              |  |
| 提交   |              |  |

3、恢复出厂配置

将话机恢复出厂配置后,需重启才能生效,此处操作与在 LCD 上操作效果一样

| 恢复出厂配置                          |  |  |
|---------------------------------|--|--|
| 单击恢复出厂配置按钮将使设备的所有设置恢复到出厂时的默认状态。 |  |  |
| 注意:恢复出厂配置必须重启设备才能生效             |  |  |
| 恢复出厂配置                          |  |  |
|                                 |  |  |

4、自动升级

当需要给批量给话机升级时,可使用自动升级功能(默认开启)。使用自动升级功能之前,需先做好升级文件的生成及服务器搭建工作,这些暂不具体说明,如有需要请另行向我方索取"话机自动升级操作说明文档",现只对一些主要参数进行说明。

| 自动升级                          |
|-------------------------------|
|                               |
| 自动升级启用: 💿 开启 🔘 关闭             |
| □ Braodsoft自动配置               |
| Option: 66 (默认66,范围:1~254)    |
| 协议: TFTP 🐱                    |
| 固件服务器地址: TFTP://192.168.0.201 |
| 用户名:                          |
| 密码:                           |
| ▶ 自动下载固件文件                    |
| ▶ 自动下载内核文件                    |
| ▶ 自动下载配置文件                    |
| ☑ 自动下载扩展台                     |
| ☑ 自动下载个人电话本                   |
| ☑ 开机检测                        |
| 自动升级频率:168 小时(默认:7天,最大30天)    |
| 自动升级时间: None 🛩                |
| AES启用: ③ 关闭 〇 开启              |
| AES密钥:                        |
| 立即升级                          |
|                               |
| 提交                            |

| 协议      | 默认是 TFTP 协议,有三种协议可供选择:1、TFTP 2、HTTP 3、 |
|---------|----------------------------------------|
|         | FTP                                    |
| 固件服务器地址 | 选择好协议后,需填写相应服务器 IP,其格式请参考话机默认值         |
| 下载文件类型  | 可选有固件文件、内核文件、电话本等,根据实际需求自行勾选           |
| 自动升级频率  | 自行设定话机每隔多长时间自动升级一次                     |
| 自动升级时间  | 设定话机第一次自动升级的时刻,默认 None,即开机后就自动检        |
|         | 测准备升级(若有新的升级文件)                        |

### 5、TR069

此功能需配合电信 IMS 平台方可使用,这里不作具体说明

|        | TR-069启用                               |
|--------|----------------------------------------|
| 协议:    | HTTP 🔽                                 |
| 服务器地址: | http://183.62.12.23:8012/service.tr069 |
| 端口:    | 8012                                   |
| 序列号:   | 00100400YJ012050000000268b00182b       |
| 用户名:   |                                        |
| 密 码:   |                                        |
| 密码修改   |                                        |
| 新密码:   |                                        |
| 确认密码:  | 修改密码                                   |

6、FTP 升级

给话机升级软件、内核、备份或更新配置文件及电话本的方法之一 各项参数正确填写后点击升级软件或者内即可

| FTP升级(注意:升级时诸勿切断电源) |
|---------------------|
| 服务器IP:              |
| 文件名:                |
| 用户名:                |
| 密码:                 |
| 升级软件: 升级            |
| 升级内核: 升级内核          |
| 注意:备份时不需要输入文件名.     |
| 更新或备份配置文件: 更新 备份    |
| 更新或备份电话薄: 更新 备份     |
| 更新或备份扩展台: 更新 备份     |

| 服务器 IP | FTP 服务器的 IP 地址 |
|--------|----------------|
| 文件名    | 升级文件名, 需正确填写   |

#### 7、TFTP 升级

给话机升级软件、内核、备份或更新配置文件及电话本的方法之一; 主要参数配置规则 与 FTP 相同,请参考 FTP 升级的说明

| TFTP升级(注意:升级) | 时请勿切断电源)        |
|---------------|-----------------|
| 服务器IP:        |                 |
| 文件名:          |                 |
| 升级软件:         | 升级              |
| 升级内核:         | 升级内核            |
|               | 注意:备份时不需要输入文件名. |
| 更新或备份配置文件:    | 更新备份            |
| 更新或备份电话薄:     | 更新备份            |
| 更新或备份扩展台:     | 更新备份            |
|               |                 |

8、HTTP 升级

给话机升级软件、内核、备份或更新配置文件及电话本等最常用最简单的方法 导入升级文件后即可点击升级软件或者内核

| HTTP升级(注意: | 升级时请勿切断电源) |
|------------|------------|
| HTTP升级:    |            |
| 诸选择文件名:    | 浏览         |
|            |            |
| 升级软件:      | 升级         |
| 升级内核:      | 升级内核       |
| 配置文件:      | 上传下载       |
| XML 电话本:   | 上传下载       |
| Vcard:     |            |
| 扩展台:       |            |
| 日志:        |            |
| 全部配置:      | 下载         |

9、重启

将话机重启

| 重启                                         |
|--------------------------------------------|
| 注意: 如果您点击"重启"按钮,设备即将重新启动,Web服务将会中断,需要重新连接! |
|                                            |
| 重启                                         |
|                                            |

# 话机状态

显示话机运行时间、注册状态、网络连接的信息

| 本次已运行时间   | 0 日1 时44 分21 秒   |
|-----------|------------------|
| 注册状态信息    |                  |
| 账号1:      | 注册               |
| 账号2:      | 不注册              |
| 扩展台1:     | 不在线              |
| 扩展台2:     | 不在线              |
| 扩展台3:     | 不在线              |
| 扩展台4:     | 不在线              |
| 扩展台5:     | 不在线              |
| 扩展台6:     | 不在线              |
| 网络状态信息    |                  |
| LAN 连接模式: | 动态               |
| LAN IP地址: | 192, 168, 0, 240 |
| 子网掩码:     | 255, 255, 255, 0 |
| 默认网关地址:   | 192, 168, 0, 10  |
| 首选DNS:    | 192, 168, 0, 10  |
| 备用DNS:    |                  |
| VPN IP地址: |                  |
| PC IP地址:  |                  |
| PC 子网掩码:  |                  |
| 设备类型:     | 网桥               |
| DHCP服务器:  | 关闭               |
| 话机        |                  |
| 话机硬件ID:   | 1                |
|           |                  |

# 系统信息

显示话机型号、软件版本、内核版本等信息

| 话机型号:      | HS108                |  |
|------------|----------------------|--|
| 系统版本号:     | V2. 1. 7. 6-1418     |  |
| Web版本号:    | 2, 9, 3, 2           |  |
| 内核版本号:     | v2. 2. 9             |  |
| 自动升级服务器地址: | TFTP://192.168.0.201 |  |
| TFTP服务器IP: | TFTP://192.168.0.201 |  |

### 页面语言设置

话机提供了简体中文、英文、俄语、法语等多国语言,以适应不同的用户需求。

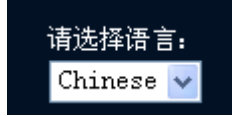

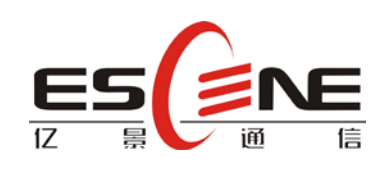

广州市亿景通信技术有限公司

地址:广东省广州市天河区东圃镇黄村路51号粤安工业园C座4楼

邮编: 510665

网址: http://www.escene.cn